# Flusso PMIPv6 (MAG su WLC) wireless con debug e acquisizioni WLC

## Sommario

Introduzione Premesse Terminologie Flusso Analisi degli eventi PMIPv6 con debug WLC e acquisizioni pacchetti Componenti usati Comandi di debug usati Verifica

#### Introduzione

In questo documento vengono descritte le terminologie chiave utilizzate e il flusso del processo di connettività client per una WLAN abilitata per PMIPv6 sul controller WLC.

Contributo di Chetan Pissay, Cisco TAC Engineer.

#### Premesse

Proxy Mobile IPv6 o PMIPv6 o PMIP è una soluzione di mobilità basata su rete per un client wireless. Ciò implica che il client può potenzialmente effettuare il roaming tra LTE e WiFi, nonché il roaming WLAN tra controller e persino eseguire il roaming WLAN tra fornitori.

Il client conserva lo stesso indirizzo IP, indirizzo gateway, server DHCP e un singolo punto di ancoraggio. La differenza principale tra un client wireless che si connette a una WLAN configurata per PMIPv6 e una normale WLAN consiste nella modalità di gestione del traffico DHCP e client.

## Terminologie

- Local Mobility Anchor (LMA) sarà il punto di ancoraggio che assegna e gestisce l'indirizzo IP del client e gestisce il routing del traffico client. Il LMA è in genere un router ASR5K o ASR1K.
- Il gateway di accesso mobile (MAG, Mobile Access Gateway) svolge il ruolo di mediatore, gestirà la mobilità per conto del client wireless e gestirà anche la transazione DHCP effettiva. In questo modo si formerà un tunnel bidirezionale con LMA per ricevere e inoltrare il traffico del client. Questo tunnel è un tunnel GRE statico e la porta UDP 5436 è utilizzata come porte di origine e di destinazione.

In questo caso, il MAG sarà il controller wireless. Tuttavia, possiamo anche avere il MAG come punto di accesso Flexconnect.

• Il client viene indicato come MN (Mobile Node) e il suo indirizzo IP come indirizzo di casa (HOA).

- L'identificatore NAI (Network Access Identifier) è un identificatore univoco del client che può essere utilizzato per instradare il traffico a esso destinato, anziché utilizzare un indirizzo IP.II formato sarà mac-address@realm.
- L'area di autenticazione NAI è in genere rappresentata da un nome di dominio, ad esempio cisco.com. che verrà utilizzata per identificare la "rete" a cui deve appartenere il client. In termini di connettività wireless, questa funzione sostituisce l'interfaccia dinamica che mappa la VLAN richiesta sul client.

Questa opzione viene configurata sulla WLAN e determina anche con quale LMA il MAG formerà il tunnel bidirezionale.

Per ulteriori informazioni sui termini di mobilità IP, consultare il sito

https://www.cisco.com/c/en/us/td/docs/ios-xml/ios/mob\_ip/configuration/15-mt/mob-ip-15-mt-book/imo-nai-haa.html

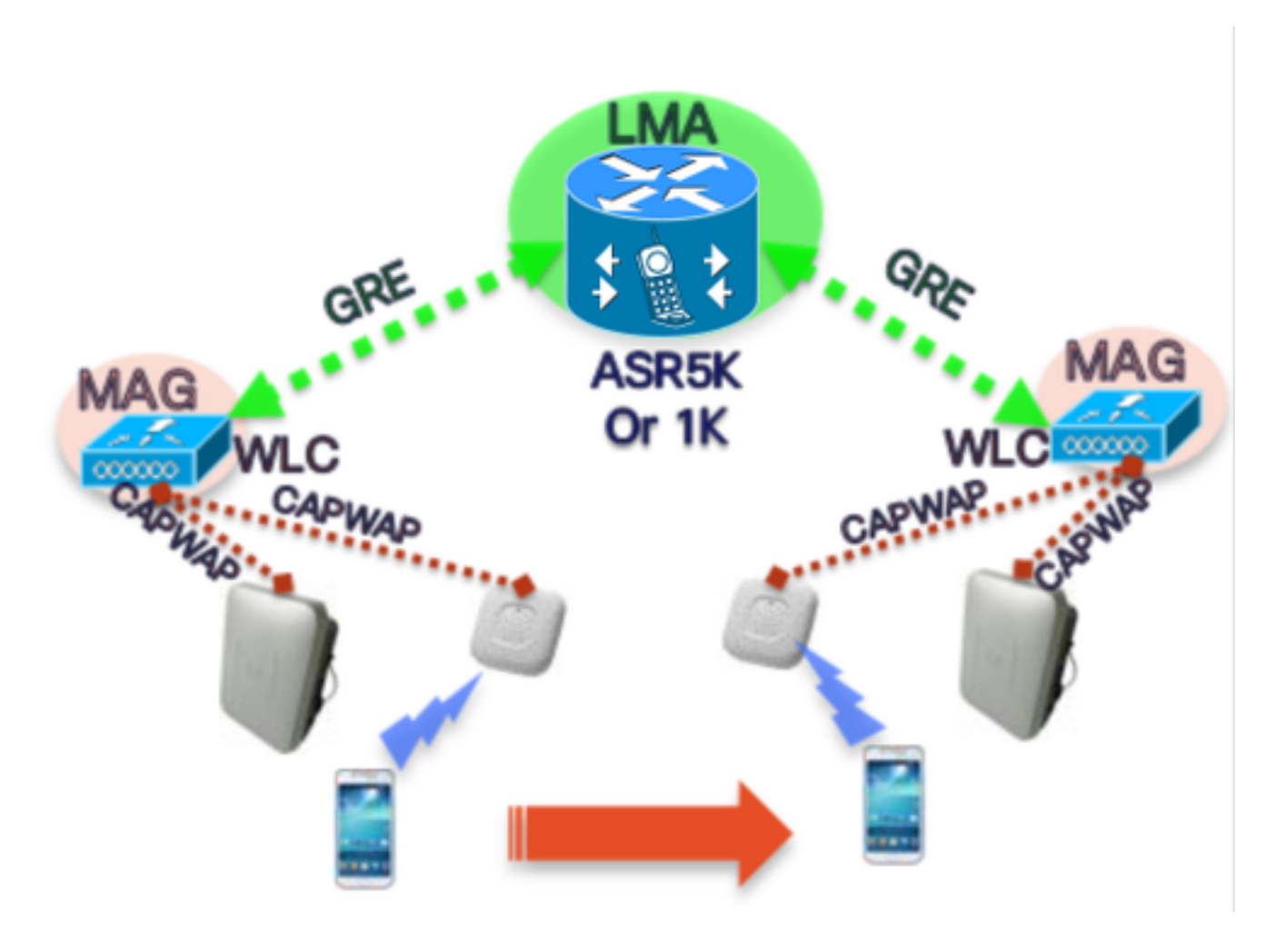

#### Flusso

• Un client PMIP completerà l'associazione 802.11 e qualsiasi autenticazione di layer 2 configurata sulla WLAN.

\*apfMsConnTask\_2: 18 giu 14:50:40,023: [PA] 00:23:c2:db:29:2d 0.0.0.0 START (0) Cambia stato in AUTHCHECK (2) ultimo stato START (0) \*apfMsConnTask\_2: 18 giu 14:50:40,023: [PA] 00:23:c2:db:29:2d 0.0.0.0 AUTHCHECK (2) Modificare lo stato in L2AUTHCOMPLETE (4) Ultimo stato AUTHCHECK (2)

Una volta completata l'autenticazione L2, prima di passare alla fase successiva del client, il MAG informerà l'LMA di questo client e richiederà un indirizzo IP per esso. In termini tecnici, il

MAG invierà un aggiornamento di binding proxy (PBU) all'LMA. L'LMA risponderà con una conferma di associazione proxy (PBA).

 II WLC agirà quindi come server DHCP per il client e con esso eseguirà le transazioni DHCP in base alle informazioni ricevute dall'LMA.L'abilitazione del proxy DHCP non è necessaria, tuttavia se si abilita questo proxy il client vedrà l'IP dell'interfaccia virtuale del WLC come indirizzo del server DHCP. Nell'esempio riportato sotto, il proxy DHCP è stato abilitato.

# Analisi degli eventi PMIPv6 con debug WLC e acquisizioni pacchetti

#### Componenti usati

MAG: WLC 3504 running 8.8.120.0

LMA: ASR1K running 3.13.10S

AP: AIR-CAP3802-D-K9

WLC IP: 10.106.35.111

Virtual Interface IP: 192.0.2.1

Router IP: 10.106.37.40

Client IP (Received via DHCP): 192.168.5.44

#### Comandi di debug usati

(Cisco Controller) >client di debug <mac-addr>

(Cisco Controller) >debug proxy-mobility attivabile

Acquisizioni di pacchetti acquisite alla porta uplink WLC.

In primo luogo, non appena il client completa l'autenticazione L2, sul MAG viene visualizzato un trigger L2 Attach

-----Truncated------\*PMIPV6\_Thread\_2: Jun 18 14:50:40.023: [PA] [PMIPV6\_MAG\_EVENT]: Trigger request received (L2 Attach trigger) from (0023.c2db.292d) \*PMIPV6\_Thread\_2: Jun 18 14:50:40.023: [PA] [PMIPV6\_MAG\_EVENT]: Event received New MN intf attached in state: NULL, new state: INIT ------Truncated------

Viene preparato il messaggio PMIP Binding Update per il client con il nai visibile nel registro.

-----Truncated-----

\*PMIPV6\_Thread\_2: Jun 18 14:50:40.023: [PA]

[PMIPV6\_MAG\_INFO]: PBU message nai(0023.c2db.292d@ciscotacbangalore.com), nai len: 15, hoa(0), att(4) llid(0023.c2db.292d) , ll len: 16 seqNo:9465

-----Truncated-----

Il pacchetto di richiesta di aggiornamento binding viene inviato dal MAG al LMA

-----Truncated------\*PMIPV6\_Thread\_2: Jun 18 14:50:40.023: [PA] [PMIPV6\_MM] Sending UDP Packet, src: 0x0a6a236f, dst: 0x0a6a2528, sport: 5436, dport:5436 -----Truncated-----

0x0a6a236f = IP Address of MAG

0x0a6a2528 = IP Address of LMA La richiesta dell'indirizzo IP del client e dell'indirizzo del router predefinito è disponibile qui:

-----Truncated-----\*PMIPV6\_Thread\_2: Jun 18 14:50:40.023: [PA]
[PMIPV6\_MM] V4HOAREQ option included len 6 val 0
\*PMIPV6\_Thread\_2: Jun 18 14:50:40.023: [PA]
[PMIPV6\_MM] V4DFT\_RTR option included len 6 val 0
\*PMIPV6\_Thread\_2: Jun 18 14:50:40.023: [PA]
[PMIPV6\_MAG\_EVENT]: PBU message sent
-----Truncated------

```
> Frame 1: 198 bytes on wire (1584 bits), 198 bytes captured (1584 bits) on interface 0
Ethernet II, Src: Cisco_78:be:cd (50:0f:80:78:be:cd), Dst: Cisco_7a:97:71 (00:00:0c:7a:97:71)
> 802.1Q Virtual LAN, PRI: 0, DEI: 0, ID: 35
> Internet Protocol Version 4, Src: 10.106.35.111, Dst: 10.106.37.40
> User Datagram Protocol, Src Port: 5436, Dst Port: 5436
✓ Mobile IPv6
     Payload protocol: No Next Header for IPv6 (59)
     Header length: 18 (152 bytes)
     Mobility Header Type: Binding Update (5)
     Reserved: 0x00
     Checksum: 0x0000
  > Binding Update
  ✓ Mobility Options
     > MIPv6 Option - PadN
     > MIPv6 Option - Mobile Node Identifier: 0023.c2db.292d
     > MIPv6 Option - Service Selection: @ciscotacbangalore.com
     > MIPv6 Option - Handoff Indicator: Attachment over a new interface
     > MIPv6 Option - Access Technology Type Option: IEEE 802.11a/b/g
       MIPv6 Option - Pad1
     > MIPv6 Option - Timestamp: Jun 18, 2019 04:50:40.0000 UTC
     > MIPv6 Option - PadN
     > MIPv6 Option - Mobile Node Link-layer Identifier
     > MIPv6 Option - PadN
     > MIPv6 Option - IPv4 Home Address Request: 0.0.0.0
     > MIPv6 Option - IPv4 Default-Router Address: 0.0.0.0
```

La risposta viene ricevuta come ACK di aggiornamento binding insieme all'indirizzo IP da assegnare al client e all'indirizzo del router predefinito.

-----Truncated-----\*PMIPV6\_Thread\_0: Jun 18 14:50:40.026: [PA]
[PMIPV6\_MM] NAI option received len 15
\*PMIPV6\_Thread\_0: Jun 18 14:50:40.026: [PA]
[PMIPV6\_MM] V4HOAREPLY option received len 6 val 3232236844
------Truncated-----3232236844 = IP address of MN returned by LMA from the IP Pool in Decimal.
-----Truncated-----\*PMIPV6\_Thread\_0: Jun 18 14:50:40.026: [PA]
[PMIPV6\_MM] V4DFT\_RTR option received len 6 val 3232236801

-----Truncated-----

```
3232236801 = Default router address in Decimal
   Mobility Header Type: Binding Acknowledgement (6)
   Reserved: 0x00
   Checksum: 0x0604
 ✓ Binding Acknowledgement
      Status: Binding Update accepted (0)
      0... = Key Management Compatibility (K) flag: No Key Management Mobility Compatibility
      .0.. .... = Mobile Router (R) flag: No Mobile Router Compatibility
      ..1. .... = Proxy Registration (P) flag: Proxy Registration
      ...0 .... = TLV-header format (T) flag: No TLV-header format
      .... 0... = Bulk-Binding-Update flag (B): Disabled bulk binding update support
      Sequence number: 9465
      Lifetime: 7200 (28800 seconds)
 ✓ Mobility Options
    > MIPv6 Option - PadN
    > MIPv6 Option - Mobile Node Identifier: 0023.c2db.292d
    > MIPv6 Option - Handoff Indicator: Attachment over a new interface
    > MIPv6 Option - Access Technology Type Option: IEEE 802.11a/b/g
     MIPv6 Option - Pad1
    > MIPv6 Option - Timestamp: Jun 18, 2019 04:50:40.0000 UTC
    > MIPv6 Option - PadN
    > MIPv6 Option - Mobile Node Link-layer Identifier
    > MIPv6 Option - PadN
   MIPv6 Option - IPv4 Home Address Reply: Success : 192.168.5.44
        Length: 6
        Status: Success (0)
        0100 11.. = Prefix-len: 24
        IPv4 Home Address: 192.168.5.44
    > MIPv6 Option - IPv4 Default-Router Address: 192.168.5.1
```

Lo stato dell'associazione MAG viene modificato in Attivo.

-----Truncated-----\*PMIPV6\_Thread\_2: Jun 18 14:50:40.026: [PA]
[PMIPV6\_MAG\_EVENT]: Event received PBA accept in state: INIT, new state: ACTIVE
\*PMIPV6\_Thread\_2: Jun 18 14:50:40.026: [PA]
[PMIPv6\_MM] L2 Attach Status: Success
------Truncated------

In questo modo lo stato del client passerà a DHCP\_REQD e verranno visualizzati i registri DHCP regolari. La transazione del pacchetto DHCP verrà effettuata solo tra il WLC e il client, in quanto il WLC ha già ricevuto l'indirizzo IP, la subnet mask e l'indirizzo del router da includere nei pacchetti dell'offerta/ACK DHCP.

-----Truncated------

\*apfMsConnTask\_2: Jun 18 14:50:40.023: [PA] 00:23:c2:db:29:2d 0.0.0.0 L2AUTHCOMPLETE (4) Change
state to DHCP\_REQD (7) last state L2AUTHCOMPLETE (4)

\*DHCP Socket Task: Jun 18 14:50:40.235: [PA] 00:23:c2:db:29:2d DHCP transmitting DHCP DISCOVER (1)

\*DHCP Socket Task: Jun 18 14:50:40.236: [PA] 00:23:c2:db:29:2d DHCP transmitting DHCP OFFER (2)

\*DHCP Socket Task: Jun 18 14:50:41.072: [PA] 00:23:c2:db:29:2d DHCP transmitting DHCP REQUEST (3)

| Truncated |     |                            |               |                 |          |        |                                           |
|-----------|-----|----------------------------|---------------|-----------------|----------|--------|-------------------------------------------|
| Ν         | lo. | Time                       | Source        | Destination     | Protocol | Length | Info                                      |
|           | - 1 | 2019-06-18 04:50:40.048613 | 10.106.35.111 | 10.106.37.40    | MIPv6    | 198    | Binding Update                            |
|           | L 2 | 2019-06-18 04:50:40.051456 | 10.106.37.40  | 10.106.35.111   | MIPv6    | 174    | Binding Acknowledgement                   |
|           | 3   | 2019-06-18 04:50:40.399814 | 0.0.0         | 255.255.255.255 | DHCP     | 430    | DHCP Discover - Transaction ID 0xd24d2a35 |
|           | 4   | 2019-06-18 04:50:40.399931 | 192.0.2.1     | 192.168.5.44    | DHCP     | 418    | DHCP Offer - Transaction ID 0xd24d2a35    |
|           | 5   | 2019-06-18 04:50:40.401783 | 0.0.0         | 255.255.255.255 | DHCP     | 442    | DHCP Request - Transaction ID 0xd24d2a35  |
|           | 6   | 2019-06-18 04:50:40.401905 | 192.0.2.1     | 192.168.5.44    | DHCP     | 418    | DHCP ACK - Transaction ID 0xd24d2a35      |
|           | -   |                            |               |                 |          |        |                                           |

#### Verifica

Fare riferimento a questa sezione per verificare che la configurazione funzioni correttamente.

Lo stato del client può essere confermato con questi output sul WLC:

(Cisco Controller) >show pmipv6 mag binding [Binding][MN]: Domain: D1, Nai: 0023.c2db.292d@ciscotacbangalore.com [Binding][MN]: State: ACTIVE [Binding][MN]: Interface: Management [Binding][MN]: Hoa: 0xc0a8052c, att: 3, llid: 0023.c2db.292d [Binding][MN][LMA]: Id: LMA1 [Binding][MN][LMA]: lifetime: 3600 [Binding][MN][GREKEY]: Upstream: 100, Downstream: 1

(Cisco Controller) >show client detail 00:23:c2:db:29:2d

-----Truncated------

Client Type..... PMIPv6

PMIPv6 State..... Complete

PMIPv6 MAG location..... WLC

-----Truncated------